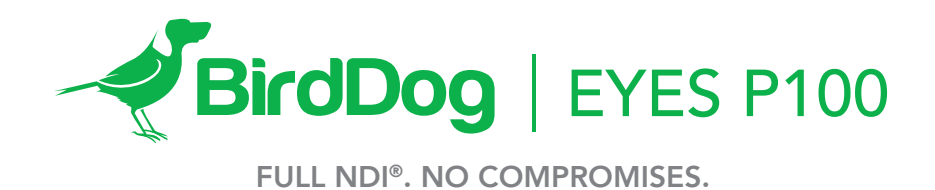

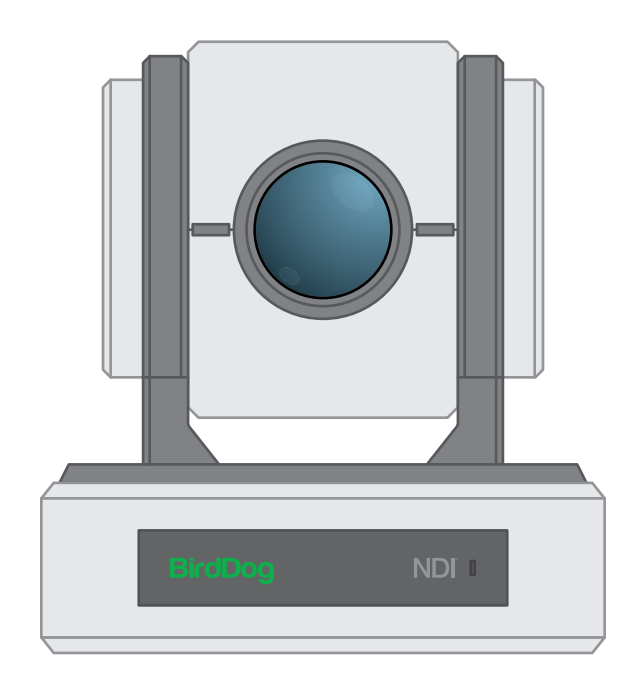

USER GUIDE PART 1

## Contents

| IMPORTANT INFORMATION                                          | 4  |
|----------------------------------------------------------------|----|
| WHAT'S IN THE BOX                                              | 5  |
| Overview                                                       | 5  |
| Features                                                       | 5  |
| Camera Diagrams                                                | 6  |
| Remote Controller                                              | 7  |
| System Configuration                                           | 8  |
| Obtain Video Signal                                            | 8  |
| Audio IN / OUT                                                 |    |
| Camera Control Methods and System Configurations               |    |
| Use the Infrared Remote Controller                             |    |
| Use RS-232 (VISCA)                                             | 10 |
| Use RS-422(VISCA) / RS485 (PELCO P/D)                          |    |
| RS422 (VISCA) connection                                       |    |
| PELCO P/D Keyboard RS485 Connection                            | 13 |
| Operating Multiple Cameras                                     | 14 |
| VISCA over IP Control                                          | 14 |
| DIP SWITCH SETTINGS                                            | 14 |
| Adjusting and Setting with Menus                               |    |
| EXPOSURE Menu                                                  | 16 |
| WHITE BALANCE Menu                                             | 17 |
| PICTURE1 Menu                                                  |    |
| PICTURE2 Menu                                                  |    |
| PAN TILT ZOOM Menu                                             |    |
| SYSTEM Menu                                                    | 20 |
| Operation Using the Infrared Remote Controller                 | 20 |
| Pan/Tilt and Zoom Operation                                    | 20 |
| Operating Multiple Cameras with the Infrared Remote Controller | 21 |
| Adjusting the Camera                                           | 21 |
| Storing the Camera Settings in Memory — the Presetting Feature |    |
| Dimensions                                                     | 23 |

## **Operating Instructions**

Thank you for purchasing our product. If there are any questions, please contact your authorized dealer.

Before operating the unit, please read this manual thoroughly and retain it for future reference.

## Copyright

Copyright 2019 BirdDog Australia all rights reserved. No part of this manual may be copied, reproduced, translated, or distributed in any form or by any means without prior consent in writing from our company.

## Trademark Acknowledgement

**BirdDog** and other BirdDog's trademarks and logos are the property of BirdDog Australia. Other trademarks, company names and product names contained in this manual are the property of their respective owners.

- Trademarks and Registered Trademark Acknowledgement
- Microsoft, Windows, ActiveX, and Internet Explorer are registered trademarks of Microsoft Corporation in the U.S. and/or other countries.
- HDMI, the HDMI logo and High-Definition Multimedia Interface are the trademarks or registered trademarks of HDMI Licensing, LLC in the United States and other countries.
- Other trademarks, company names and product names contained in this manual are the property of their respective owners.

## IMPORTANT INFORMATION

## Legal Notice

### Attention:

To ensure account security, please change the password after your first login. You are recommended to set a strong password (no less than eight characters).

The contents of this document are subject to change without prior notice. Updates will be added to the new version of this manual. We will readily improve or update the products or procedures described in the manual.

Best effort has been made to verify the integrity and correctness of the contents in this document, but no statement, information, or recommendation in this manual shall constitute formal guarantee of any kind, expressed or implied. We shall not be held responsible for any technical or typographical errors in this manual.

The product appearance shown in this manual is for reference only and may be different from the actual appearance of your device.

Due to uncertainties such as physical environment, discrepancy may exist between the actual values and reference values provided in this manual.

Use of this document and the subsequent results shall be entirely on the user's own responsibility.

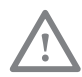

### WARNING!

Installation and removal of the unit and its accessories must be carried out by qualified personnel. You must read all of the Safety Instructions supplied with your equipment before installation and operation.

## Warnings:

- If the product does not work properly, please contact your dealer. Never attempt to disassemble the camera yourself. (We will not assume any responsibility for problems caused by unauthorized repair or maintenance.)
- This installation should be made by a qualified service person and should conform to all the local codes.
- When shipping, the camera should be packed in its original packaging.
- Make sure the power supply voltage is correct before using the camera.
- Do not drop the camera or subject it to physical shock.
- Do not touch sensor modules with fingers. If cleaning is necessary, use a clean cloth with a bit of ethanol and wipe it gently. If the camera will not be used for an extended period of time, put on the lens cap to protect the sensor from dirt.

• Do not aim the camera lens at the strong light such as sun or incandescent lamp. The strong light can cause fatal damage to the camera.

## **Maintenance Precautions:**

- If there is dust on the front glass surface, remove the dust gently using an oil-free brush or a rubber dust blowing ball.
- If there is grease or a dust stain on the front glass surface, clean the glass surface gently from the center outward using anti-static gloves or an oil-free cloth. If the grease or the stain still cannot be removed, use anti-static gloves or an oil-free cloth dipped with detergent and clean the glass surface gently until it is removed.
- Do not use organic solvents, such as benzene or ethanol when cleaning the front glass surface.

## Regulatory Compliance FCC Part 15

This equipment has been tested and found to comply with the limits for digital device, pursuant to part 15 of the FCC Rules. These limits are designed to provide reasonable protection against harmful interference when the equipment is operated in a commercial environment. This equipment generates, uses, and can radiate radio frequency energy and, if not installed and used in accordance with the instruction manual, may cause harmful interference to radio communications. Operation of this equipment in a residential area is likely to cause harmful interference at his own expense.

This product complies with Part 15 of the FCC Rules. Operation is subject to the following two conditions:

This device may not cause harmful interference.

This device must accept any interference received, including interference that may cause undesired operation.

## LVD/EMC Directive

This product complies with the European Low Voltage Directive 2006/95/EC and EMC Directive 2004/108/EC.

## WEEE Directive-2002/96/EC

The product this manual refers to is covered by the Waste Electrical & Electronic Equipment (WEEE) Directive and must be disposed of in a responsible manner.

## WHAT'S IN THE BOX

## Note: The camera color may be in white or black per the item that is purchased.

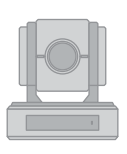

1x BirdDog Eyes P100

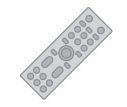

1x IR Remote Controller (3V CR2032 Coin Lithium Battery Required)

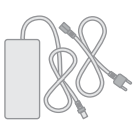

1x Camera Power Adaptor & Power Cord

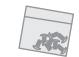

1x Bag of Mounting Screws

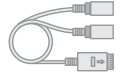

1x USB port to 3.5mm audio jack adapter

## Accessories (Optional)

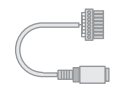

1x RS232 8 Pin Mini DIN to Phoenix Terminal Block

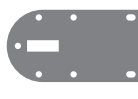

1x Wall Mount

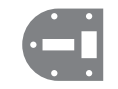

1x Ceiling Mount

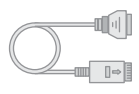

1x RJ45 to RS422 Extension Cable

## **OVERVIEW**

This user guide is suitable for the following models:

BirdDog Eyes P100

## Features

- Resolution: Up to 1080P60, 1080i59.94
- NDI<sup>®</sup> Resolution: Up to 1080P60, 1080P30
- Zoom: Optical 10X
- Image stabilizer and true WDR 130dB
- Video Output: HDMI, 3G-SDI, NDI<sup>®</sup>, CVBS simultaneously
- ±350-degree continuous pan, ±120-degree continuous tilt
- 128 presets, Speed up to 150 degrees/sec
- Standard mounting and ceiling mounting with E-Flip function
- Control supports RS-232 control, RS-422/485 control, VIS-CA-over-IP, NDI® Control, IR Remote Controller
- Presets store camera directions and image parameters. (Up to 6 presets on remote controller or 128 presets via protocol programming)
- Image parameter setting restore with presets and quick access operation
- Supports Audio input, Audio output with NDI® streaming.
- Power: DC 12V, PoE+(IEEE802.3at)
- Firmware upgrade via USB2.0 or IP.

## Camera Diagrams

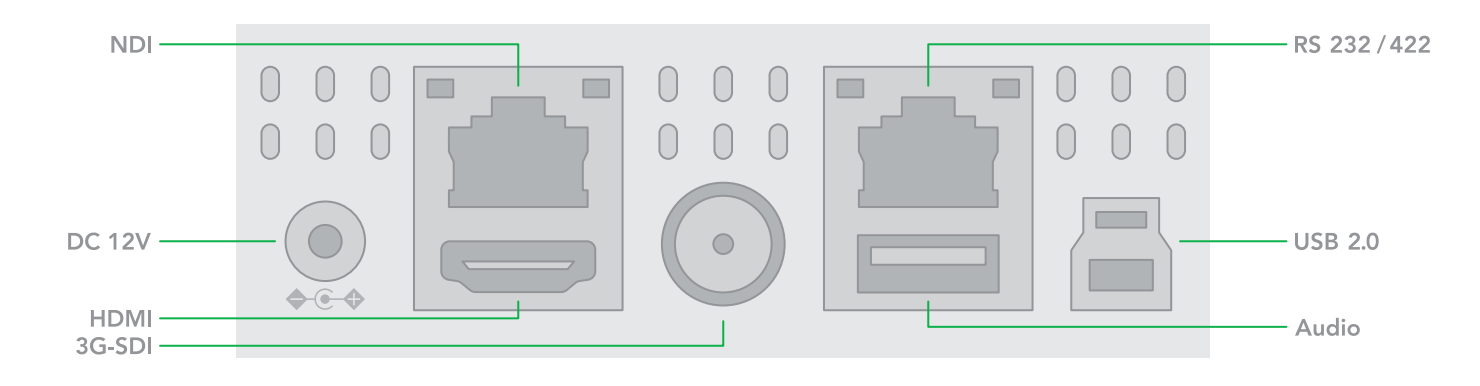

1. 12V DC Power Port

Connect the supplied DC power adaptor and cord.

- 2. NDI<sup>®</sup> Ethernet Port
- 3. HDMI Port (HDMI 1.4)
- 4. 3G-SDI Video Output
- 5. RS-232/422 Control Port (RJ45) RJ45 to RS-232/422 convertor cable is provided.

### 6. USB Port

- For firmware upgrade.
- Used for audio in/out, USB port to 3.5mm audio jack adaptor included.
- 7. USB Connector (TYPE B) USB 2.0 video output.

### 8. Power LED Indicator

Turns green when the camera is connected to power outlet. When the power is turned on, it takes about 15 to 30 seconds to display the image after LED turns on.

### 9. Lens

This is a 10X magnification optical zoom lens

**10. Communication LED Indicator** Flashes orange when the camera receives commands from the infrared remote controller.

### 11. Mic

Built-in microphone. Range of sensitivity is within 15 feet.

### 12. Tripod mounting holes

## 13. Fix Mounting Holes

For original wall/ceiling mount bracket

## 14. Bottom DIP Switch

Used for setting the camera configuration. For details, refer to the Bottom DIP Switch Settings.

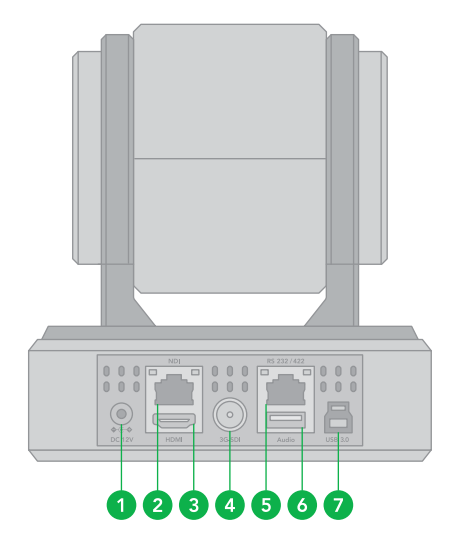

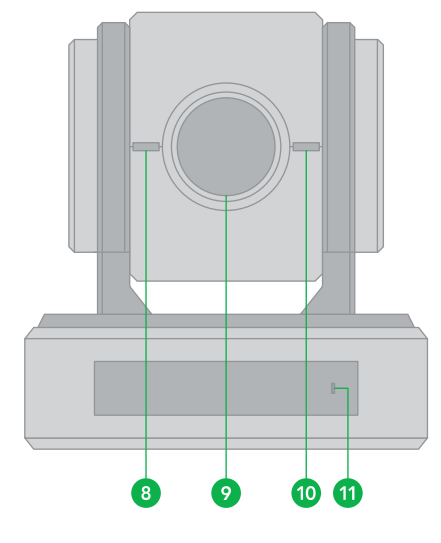

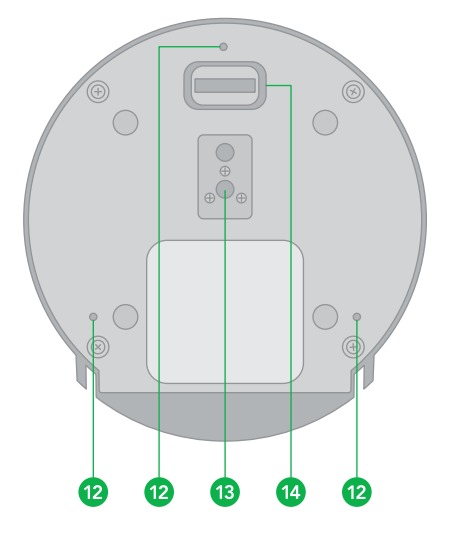

## **Remote Controller**

## 1. Power

- Power ON the camera to turn the camera in operation status.
- Power OFF the camera to turn the camera in standby status.
- When the camera is powered OFF, the camera turns to the back and would be on standby mode.
- When the camera is powered ON, the camera turns to the front.
- Powering the camera ON/OFF would not restart the camera.

### 2. Camera ID (Total 3) Selector

3. Preset Position (Total 6) Calling and Setting

## 4. PAN-TILT

- Pan and Tilt direction control
- HOME: Home position, Resolution reset

## 5. L/R Direction Set

• Left and right orientation setting

## 6. ZOOM/FOCUS

- Far
- Near

## 7. Auto/Manual Focus

8. Back Light

## 9. Video Format Switching

• You can change the video format by keep pressing the button. (When video format is changed, the camera would restart and the screen turns black for few seconds.)

### 10. MENU

• On screen menu display ON/OFF

### 11. Audio Switch

• You can turn the Mic built in the camera Off/ON by pressing the button once.

### 12. Fast/Slow Zooming Speed Switching

### 13. White Balance

- Change the White Balance setting by pressing the button.
- 14. De-Flicker
  - When you find the video flicking, press the button once to eliminate the flickers.

## Notes:

- 3V CR2032 Coin lithium Battery is not included with the remote controller.
- 3V CR2032 Coin lithium batteries are not re-changeable.

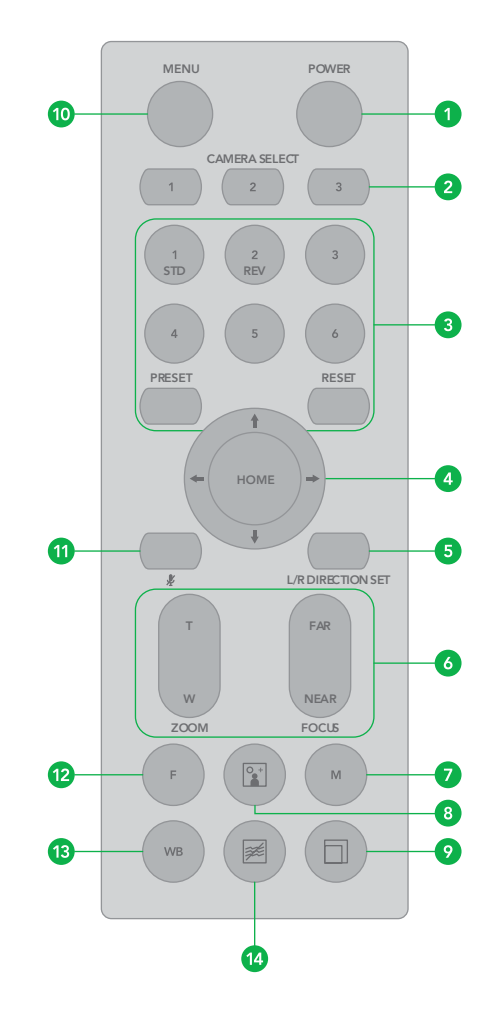

## System Configuration

## Connection

When the camera is connected to a computer and joystick keyboard with a VISCA cable (cross type, RS-232), you can operate the camera with the computer and the joystick keyboard.

When the camera is connected to a joystick keyboard a control cable (cross type, RS-422/485), you can operate the camera's pan, tilt, zoom with the joystick keyboard.

In this connection configuration, HDMI cable, SDI video cable, data cable, Network cable is required. To obtain these third-party components or accessories, consult the dealer where you bought your camera.

## Power

- Use only the DC power adaptor (JEITA type4) supplied with the unit. Do not use any other DC power adaptor.
- If using POE to power the camera, PoE+(IEEE802.3at) is supported
- Ensure that the POE power source has sufficient power budget to power the camera, or some features may not function properly.

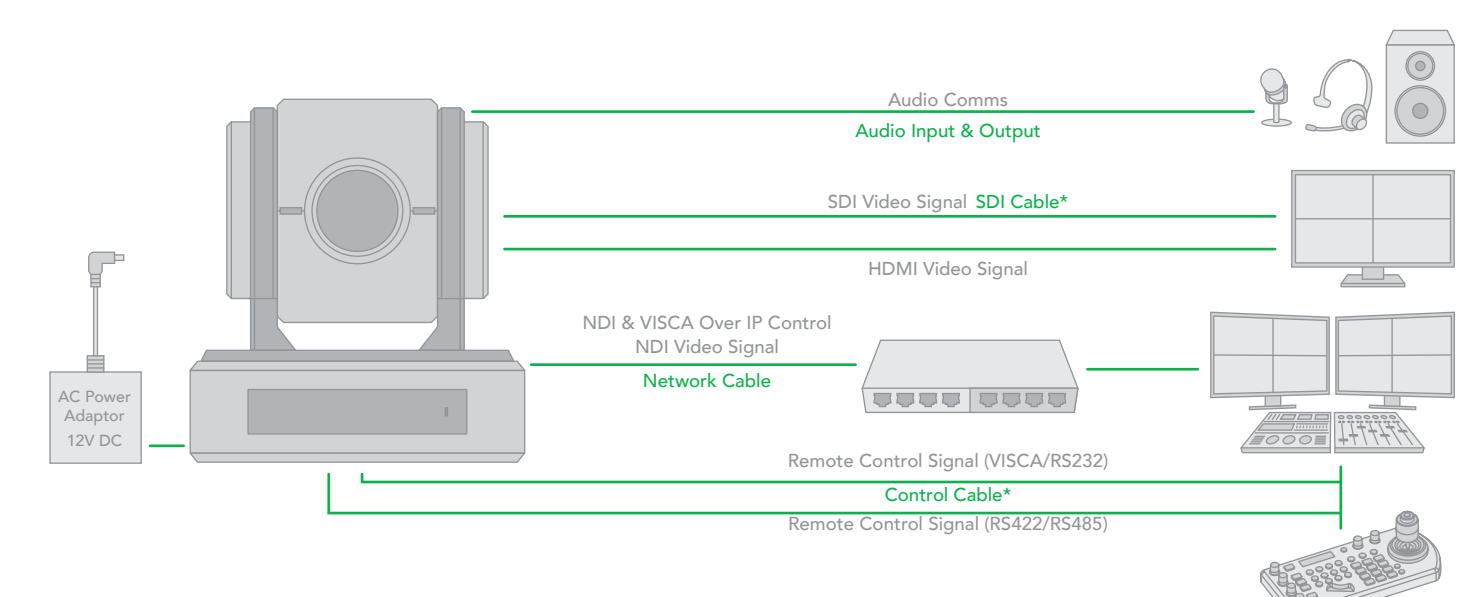

## **Obtain Video Signal**

The camera can simultaneously have SDI video output, HDMI video output and NDI® video output.

### HDMI HD Video signal

Connect the camera to a HD monitor/TV using HDMI cable.

- 1. Turn on the camera, video will display on the monitor after running initializing.
- 2. Information of the camera initial setting status will display for 5 seconds.
- 3. You can set the video format of the camera to the one you want to display.

### SDI Video Signal

The camera can simultaneously stream SDI video output with HDMI video output.

1. Connect SDI cable in between the camera your SDI Device/display. 3. SDI video only supports 1080P.

#### **IP Video Signal**

The camera can simultaneously stream NDI® video output and SDI video output and HDMI video output.

- 1. Connect the camera to the network using Cat5/Cat6 network cable.
- 2. You need to have a web browser for product configuration.
- 3. PELCO address and Baud Rate setting on the camera must be as same as the setting on camera IP WEB interface.
- 4. To obtain NDI<sup>®</sup> video and configure NDI<sup>®</sup> video, please refer to Network Camera User Manual Part Two.

#### **USB Video Signal**

This camera supports USB 2.0 only.

2. You now have SDI video output.

#### System Requirements for your PC

- Operating System: Microsoft Windows 10/Windows 8/ Windows 7, Linux Ubuntu 16.04LTS, macOS Sierra, Microsoft Windows 7 (32-bit) or above is recommended.
- 2. CPU: 2.0 GHz or higher, dual-core. Intel i3 CPU or higher are recommended.
- 3. Memory: At least 1 GB. 2 GB (or higher) is recommended.
- 4. Graphic Card: At least 128 MB display memory. Mainstream discrete graphics with more than 1 GB display memory are recommended. Make sure that the latest driver is installed on graphic card.
- 5. Sound Card: The intercom and voice broadcast require the latest driver on sound card.
- 6. Network Card: Gigabit Ethernet network cards (or higher) are recommended.

#### USB2.0 Video Signal

- 1. Install video client software on the computer that you want to use the camera on.
- Use the USB cable to connect the camera to the computer. Connect the power adapter to the camera and the power outlet.
- Power on the camera, wait for a while, the camera will be recognized and installed automatically by the computer. USB2.0 drivers are not required for the camera.
- 4. Open the video client software (Here, we use VLC Media Player for example), under "Media", select "Capture Device". Under Video device name, "USB Video Camera" will be listed. Under the Audio device name, "Digital Audio Interface" will be listed. Select both devices to use.
- Check the box "show more options", Select Caching to 500ms.
- 6. Interface of the setting page and terminology of the setting items may vary according to the video client software you are using.
- 7. Click "Play" or "Apply" the selections and the video will be displayed on the screen.

The camera is compatible with USB2.0 port. The camera USB port will output at the lower resolution while connecting PC USB2.0 port. The following tables are list all available output format for USB2.0.

 When the camera setting HDMI video format at 1080P60/1080P30/720P60, USB2.0 resolution with frame rate are available as following list.

| HDMI FORMAT            | USB 2.0 RES. | FRAME RATE      |
|------------------------|--------------|-----------------|
| 1080p60/1080p30/720p60 | 1920x1080    | 10P             |
|                        | 1280x720     | 25P / 15P       |
|                        | 1024x768     | 30P / 15P       |
|                        | 960x540      |                 |
|                        | 850x480      |                 |
|                        | 800x600      |                 |
|                        | 768x448      |                 |
|                        | 720x576      |                 |
|                        | 720x540      |                 |
|                        | 720x480      |                 |
|                        | 720x404      |                 |
|                        | 640x480      |                 |
|                        | 640x360      | 60P / 30P / 15P |
|                        | 352x288      |                 |

• When the camera setting HDMI video format at 1080P50/1080P25/750P50, USB2.0 resolution with frame rate are available as following list.

| HDMI FORMAT            | USB 2.0 RES. | FRAME RATE     |
|------------------------|--------------|----------------|
| 1080p50/1080p25/720p50 | 1920x1080    | 10P            |
|                        | 1280x720     | 25P / 10P      |
|                        | 1024x768     |                |
|                        | 960x540      |                |
|                        | 850x480      |                |
|                        | 800x600      |                |
|                        | 768x448      |                |
|                        | 720x576      |                |
|                        | 720x540      |                |
|                        | 720x480      |                |
|                        | 720x404      |                |
|                        | 640x480      |                |
|                        | 640x360      | 50P /25P / 10P |
|                        | 352x288      |                |

## Camera Initial setting status Information

Information of the camera initial setting status will display for 5 seconds.

- 1. Camera PELCO ID for RS-485 control
- 2. Camera ID for IR Remote Controller
- 3. IR remote control signal receive current setting
- 4. Baud Rate current setting
- 5. Control COMM Port current setting
- 6. Video format current setting
- 7. HDMI current setting
- 8. Model number
- 9. Firmware version

| CAMERA STATUS INF | O DISPLAY    |
|-------------------|--------------|
| PELCO ID          | 001          |
| IR ID             | 01           |
| IR-RECEIVE        | ON           |
| BAUD RATE         | 9600         |
| COMM TYPE         | 422          |
| FORMAT            | 1080p29.97   |
| HDMI OUT          | YUV          |
| MODEL TYPE        | EYES P200    |
| SV                | V0B1100S36[] |

## Audio IN / OUT

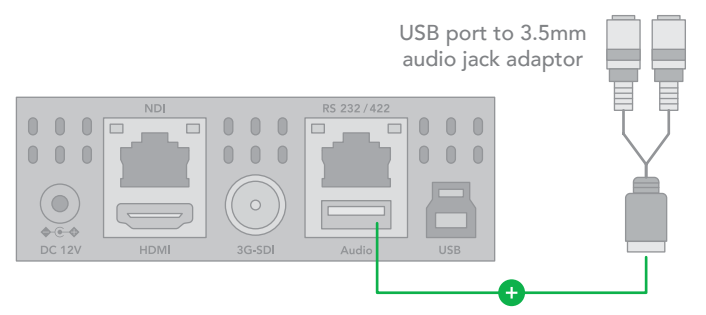

- A microphone can be connected to the Audio IN port, which feeds audio into the camera.
- A speaker can be connected to the Audio OUT port, which will output any audio that is captured on the Audio In port.

## Camera Control Methods and System Configurations

This unit has multiple ways of controlling the camera and various system configuration capabilities using optional products. This section describes the ways of controlling and typical system examples with the required components and usage of each system.

- 1. Use the Infrared Remote Controller
- 2. Use RS-232 (VISCA)
- 3. Use RS-422/485 (VISCA/PELCO P/D)
- 4. NDI<sup>®</sup> Control (See Network Camera User Manual)

## Use the Infrared Remote Controller

To operate the camera from a short distance.

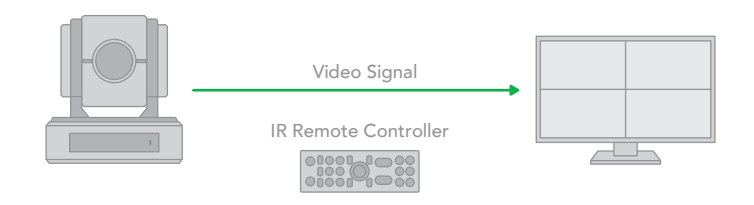

For IR remote control details, refer to Operation Using the Infrared Remote Controller.

## Use RS-232 (VISCA)

You can use RS-232 port to connect to optional controllers, such as joystick control keyboard, control PC station, to operate the camera.

To perform pan/tilt and zoom operations using the joystick of the control keyboard, and to perform the Preset operation using the control buttons.

An application software that supports this unit is needed if you use PC station.

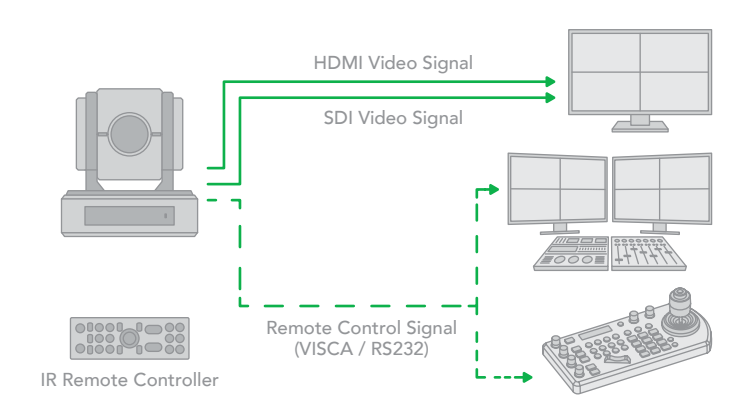

#### **RS232** Connection

- 1. Set RS232 control method on Bottom Dip Switch.
- 2. Set Baud Rate on Bottom Dip Switch to the same as Baud Rate setting on the keyboard you are using.
- 3. Set specific camera address that you want to control the camera for on Bottom Dip Switch.
- If you want to have the camera address to be automatically assigned by VISCA controller, set camera Dip Switch address to 0.
- 5. Reboot the camera by turning it Off/On after the Bottom Dip Switch has been set up correctly.
- 6. Camera supports Daisy Chain connection up to 7 cameras.
- Use the RJ45 to RS232 (VISCA) control cable. The controller must be VISCA compatible.
- Or you can use CAT5/6 network cable (T-568B standard pinout) to make RS232 connection by following the pin definition below:

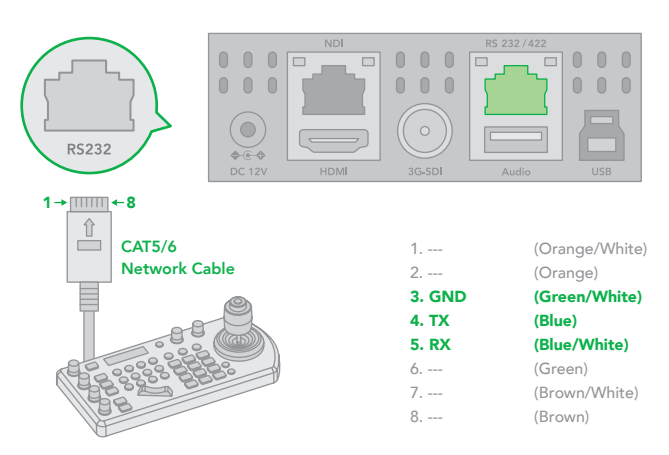

9. How to make RS232 Daisy Chain multiple camera connection with standard RS232 serial port controller as below:

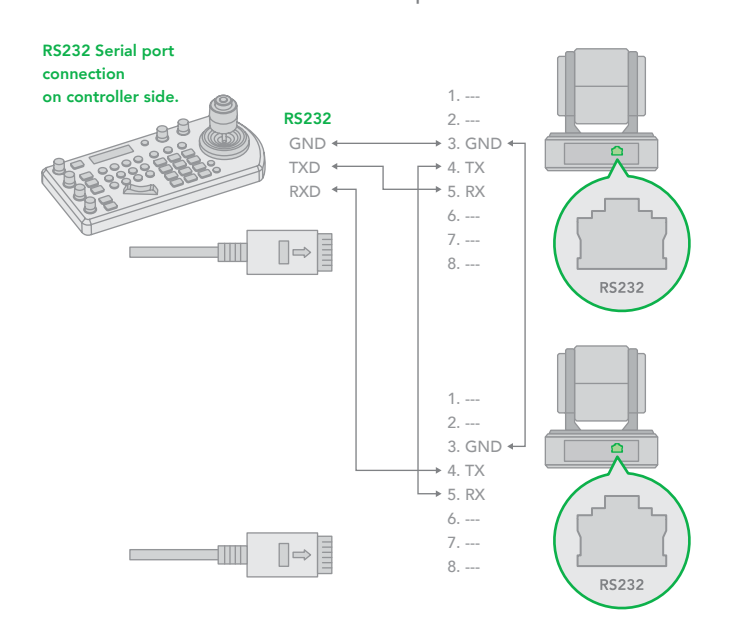

## 10. Use RS422(VISCA) / RS485 (PELCO P/D)

You can use RS422/485 port connect to optional controllers, such as joystick control keyboard, control PC station, to operate the camera.

To perform pan/tilt and zoom operations using the joystick of the control keyboard, and to perform the Preset operation using the control buttons.

An application software that supports this unit is needed if you use PC station.

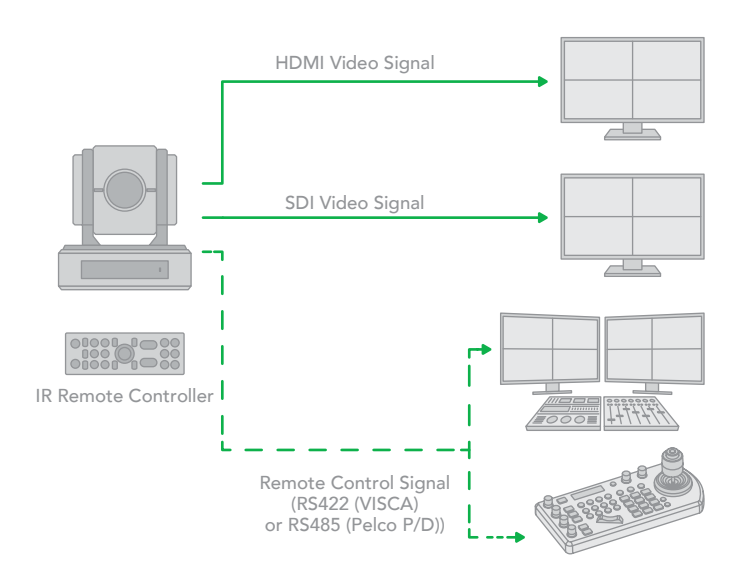

## **RS422 (VISCA) connection**

- 1. Set RS422 control method on Bottom Dip Switch.
- 2. Set Baud Rate on Bottom Dip Switch to the same as Baud Rate setting on the keyboard you are using.
- 3. Set specific camera address that you want to control the camera for on Bottom Dip Switch.
- If you want to have the camera address to be automatically assigned by VISCA controller, set camera Dip Switch address to 0.
- 5. Reboot the camera by turning it Off/On after the Bottom Dip Switch has been set up correctly.
- 6. Use the RJ45 to RS422 control cable. The controller must be VISCA compatible.
- 7. Camera supports Daisy Chain connection up to 7 cameras.
- 8. The connection of SONY keyboard is different than other VISCA (Non-Sony) keyboard.

 How to make RS422 connection and RS422 Daisy Chain multiple cameras connection with SONY controller as below:

### SONY Keyboard RS422 Connection

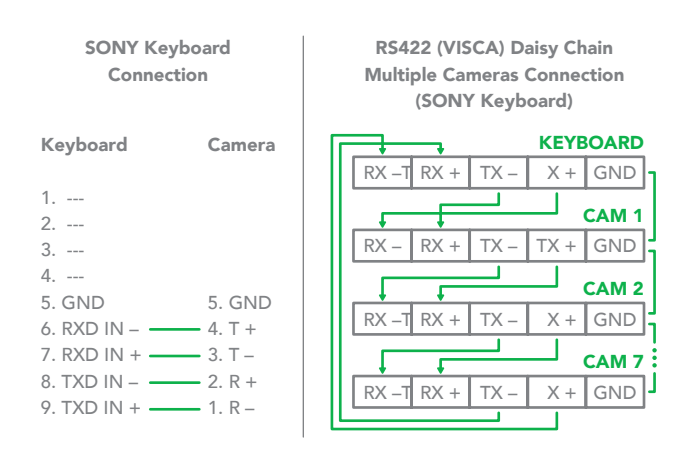

12. Or you can use CAT5/6 T-568B Standard Ethernet cable direct connect between the camera and the controller to make RS422 connection by following the pin definition below:

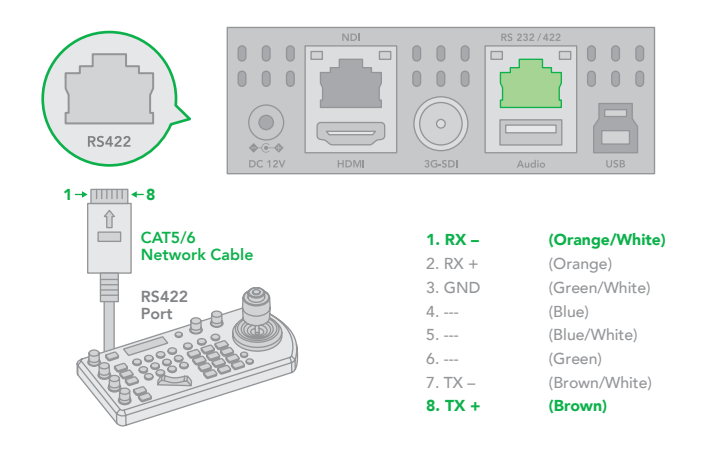

- 13. How to make RS422 Daisy Chain multiple camera connection with RS422 standard serial port controller:
- How to make RS422 connection and RS422 Daisy Chain multiple cameras connection with Non-Sony controller as below:

VISCA (Non-Sony) Keyboard RS422 Connection

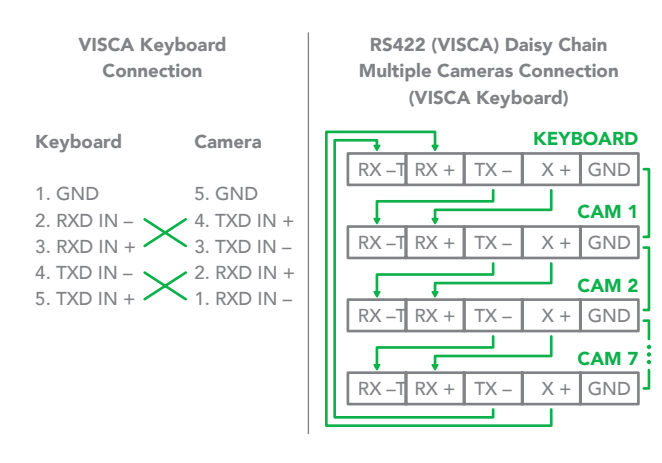

11. Use extension cables RJ45 to RS422 Phoenix connecter adaptor included to make RS422 connection for your control device.

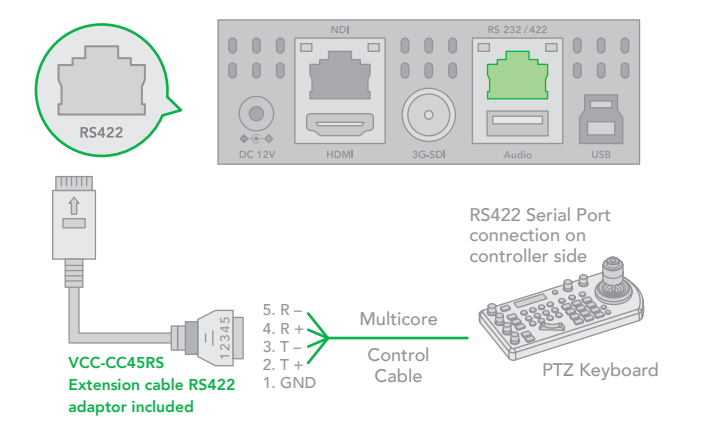

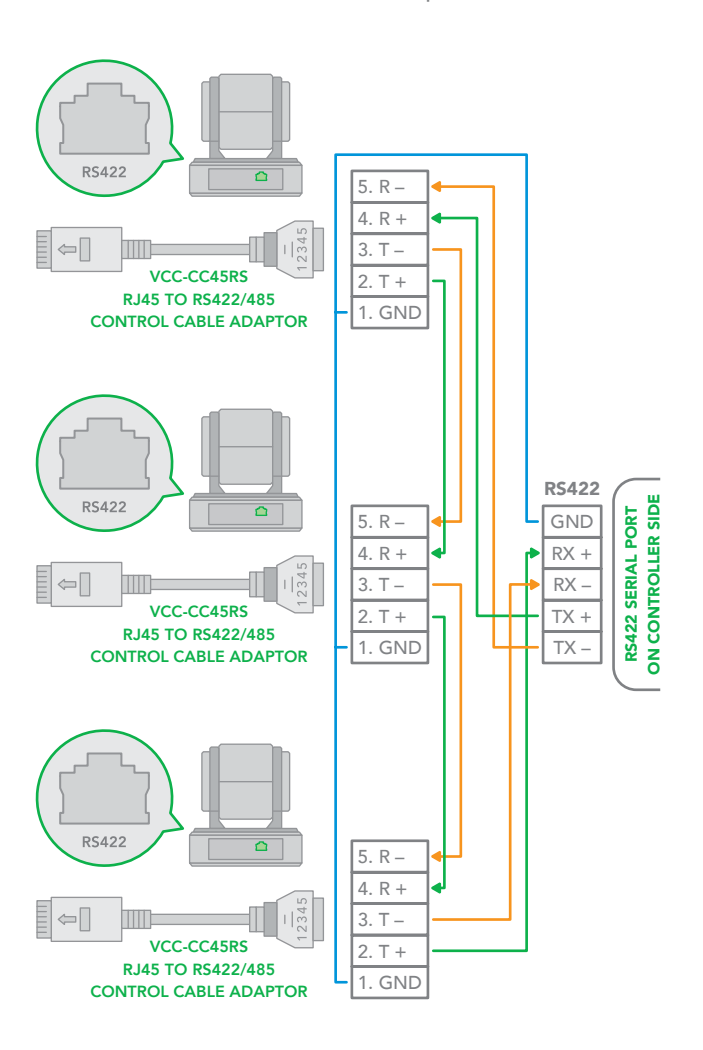

## PELCO P/D Keyboard RS485 Connection

NOTE: Use RS422 ports for RS485 connection. Only use TX+ and TX- for RS485 connection.

- Set RS422 control method on Bottom Dip Switch.
- Set Baud Rate on Bottom Dip Switch to the same as Baud Rate setting on the keyboard you are using.
- Set the camera ID on OSD menu by remote controller
- Reboot the camera by turning it Off/On after the Bottom Dip Switch has been set up correctly.
- Use PELCO P/D compatible keyboard.
- Use preset 95# on the keyboard to bring up/exit camera OSD menu.
- Use joystick and Button "OPEN" or "CLOSE" to navigate OSD menu.
- To operate keyboard, please refer to the user manual of the keyboard you are using.

## **PELCO RS485 Connection**

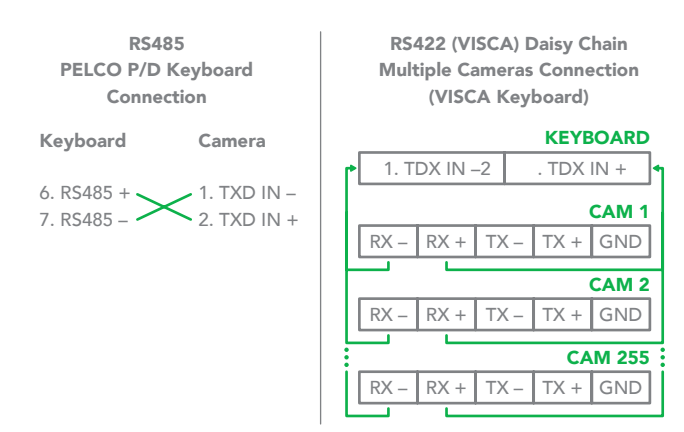

 Use extension cables included RJ45 to RS422 Phoenix connecter adaptor to make RS485 connection for your control device.

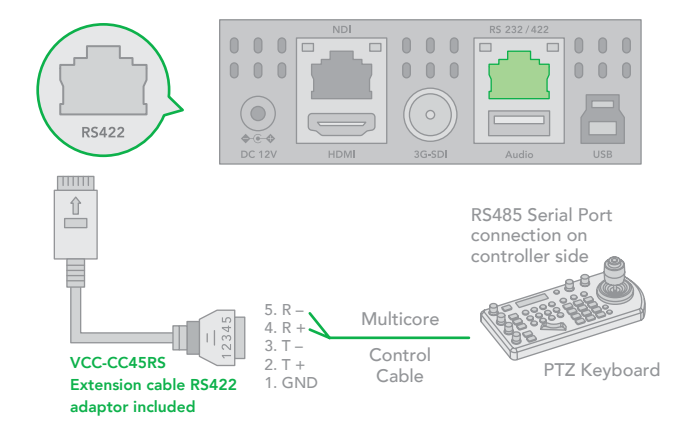

 Or you can use CAT5/6 T-568B Standard Ethernet cable direct connect between the camera and the controller to make RS485 connection by following the pin definition below:

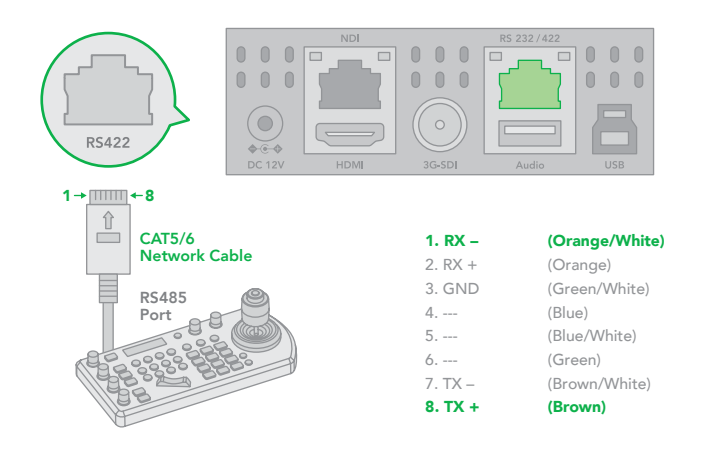

 How to make RS485 multiple cameras connection with RS485 standard serial port controller:

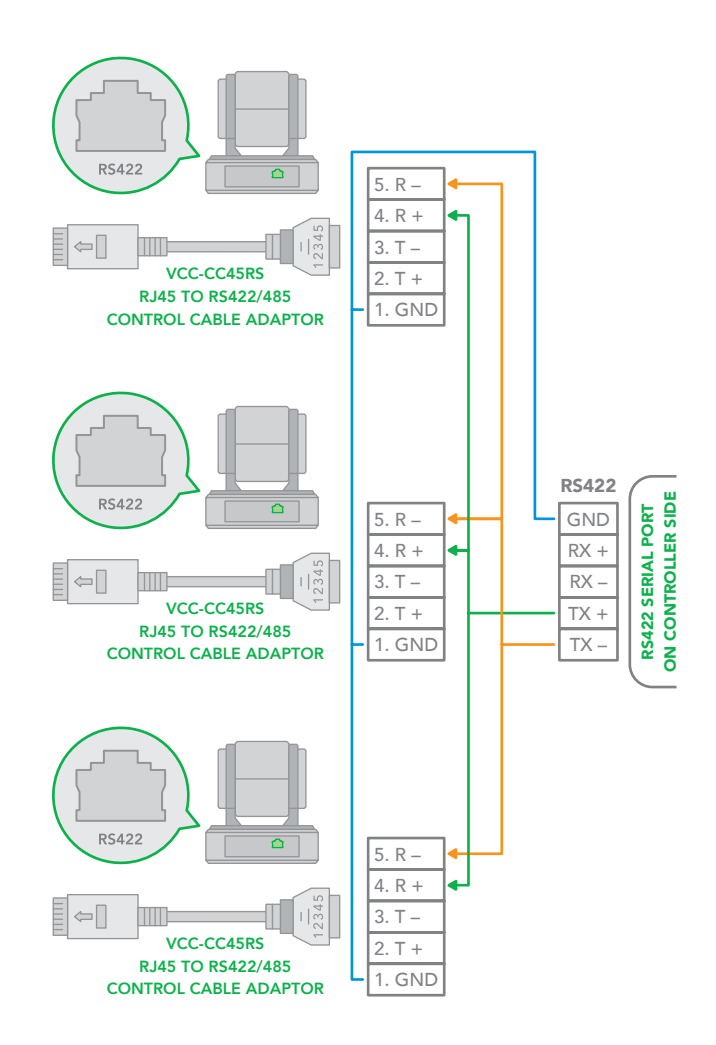

NOTE: For RS-232 VISCA control, this unit supports daisy chain connection for using multiple cameras.

For control details, refer to Operating Instructions of control keyboard/station software.

You need to match the communication speed (Baud Rate)

between the camera and the joystick controller.

• You cannot use the RS-232 connections while you are using the RS422/485 connection.

## Operating Multiple Cameras Using RS-232,422/485

- Using RS-232 (VISCA), you can connect to 7 cameras.
- Using RS-422 (VISCA), you can connect to 7 cameras.
- Using RS-485 (PELCO), you can connect to 255 cameras.
- Using RS-485 (PELCO), all camera addresses must be set up before the connection. You can set the camera address by operating OSD menu, or by setting the Dip Switch on the bottom of the camera. In this case, you can use multiple control keyboards.

## **VISCA over IP Control**

With VISCA over IP function, you can control the camera using VISCA protocol on a controller equipped with IP communication capabilities via LAN.

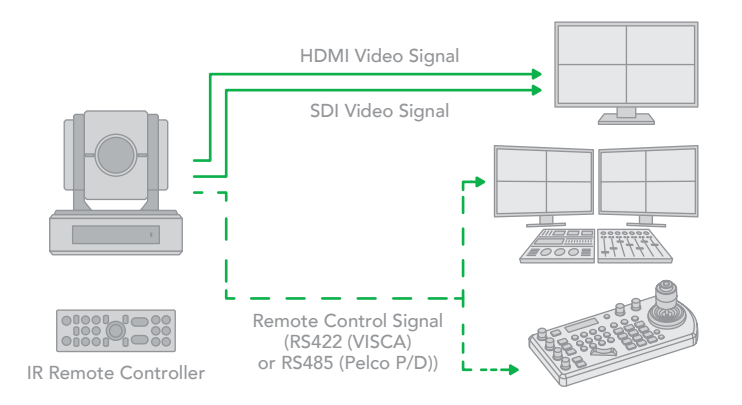

## The communication specifications of VISCA over IP are followings:

- Interface: RJ-45 10/100/1000 Mbps
- Interface protocol: IPv4
- Transport protocol: UDP
- IP address: 192.168.100.100 By default
- Port: 52381

## **VISCA over IP Network Configuration**

#### **Re-assign the camera**

The default information of the IP camera is following:

- Static IP: 192.168.0.13
- Subnet mask: 255.255.255.0
- Gateway: 192.168.0.1
- VISCA over IP control port: 52381.

The camera IP address needs to be assigned to the IP address that works with your local network.

#### Controlling via VISCA over IP

- Connect the network port on the camera to the network switch.
- Set the IP address and other network information appropriately to communicate on your network
- Connect the VISCA over IP-compatible controller to the network
- Configure the controller to access the camera's IP address and VISCA over IP port
- The IP port within on your control must be set to 52381 to communicate with the camera.
- Select VISCA protocol on your IP control device.

## DIP SWITCH SETTINGS

The Dip switches are for setting the camera configuration for following items:

- 1. Camera ID Address for RS-485 PELCO protocol
- 2. Video output / Video color space
- 3. RS-232 / RS-422/485 selection
- 4. RS-232 / RS-422/485 baud rate
- 5. Video resolutions selection
- 6. IR remote controller ID

### Setting of the BOTTOM DIP Switches

Turn off power to the camera before changing the DIP switch settings. Power on the camera to have the new Dip Switch setting activated. From the above list, No.1 Camera ID address and NO.2 Video resolution settings can be set in camera OSD menu as well. The camera takes either the way of OSD menu setting or the way of bottom DIP switch setting. They override each other. After the camera is turned on, the camera takes the last setting before it is turned on, either set through the OSD or bottom DIP switch.

## The Bottom DIP Switch Settings

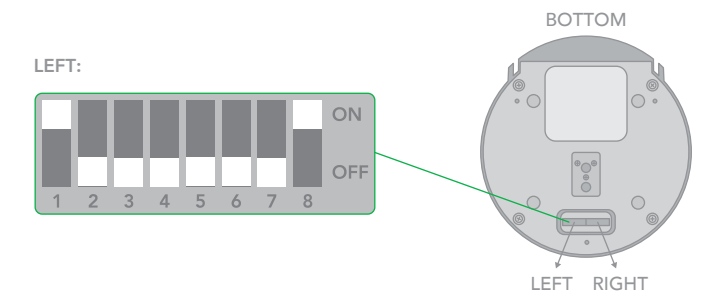

SW1 Factory Default Setting: ON, OFF, OFF, OFF, OFF, OFF, OFF, ON.

- Bit 1~3: Camera Address setting for VISCA protocol
- Bit 4: Video Output/Video Color Space
- Bit 5: Reserve
- Bit 6: RS-232/RS-422

Bit 7~8: RS-232/RS-422 Baud Rate

1. Camera Address setting for VISCA protocol.

| 1   | 2   | 3   | VISCA Address |
|-----|-----|-----|---------------|
| ON  | OFF | OFF | 1             |
| OFF | ON  | OFF | 2             |
| ON  | ON  | OFF | 3             |
| OFF | OFF | ON  | 4             |
| ON  | OFF | ON  | 5             |
| OFF | ON  | ON  | 6             |
| ON  | ON  | ON  | 7             |

### 2. Video Output/Video Color Space

When using HDMI output to display on HDMI device, set the Dip switch B4 to OFF. When using HDMI to DVI convertor to have DVI video output, set the Dip switch B4 to ON.

| 4   | Colour Space Setting |
|-----|----------------------|
| OFF | YUV Output           |
| ON  | RGB Output           |

### 3. RS-232 / RS-422 Setting

| 6   | Control Mode |
|-----|--------------|
| OFF | RS-232       |
| ON  | RS-422       |

4. RS-232 / RS-422 Baud Rate Setting

| 7   | 8   | Baud Rate Setting  |
|-----|-----|--------------------|
| OFF | OFF | 2400 bps           |
| ON  | OFF | 4800 bps           |
| OFF | ON  | 9600 bps (Default) |
| ON  | ON  | 38400 bps          |

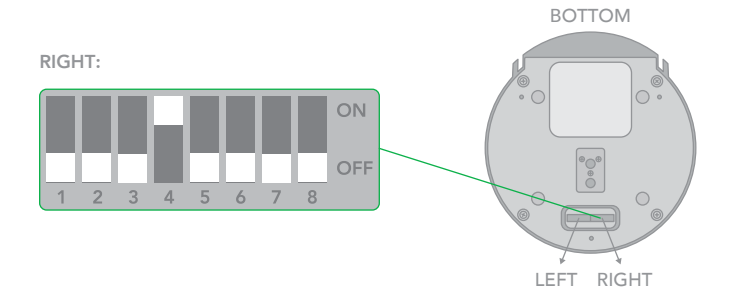

SW2 Factory Default Setting: OFF, OFF, OFF, ON, OFF, OFF, OFF.

Bit 1~4: Video Resolution Setting

Bit 5~6: Reserve

Bit 7~8: IR Remote Controller ID Setting

1. VIdeo Resolution Setting

| 1   | 2   | 3   | 4   | Video Resolution |
|-----|-----|-----|-----|------------------|
| OFF | OFF | OFF | OFF | 1080i59.94       |
| OFF | OFF | OFF | ON  | 1080p29.97       |
| OFF | OFF | ON  | OFF | 720p59.94        |
| OFF | OFF | ON  | ON  | 1080p59.94       |
| OFF | ON  | OFF | OFF | Empty            |
| OFF | ON  | OFF | ON  | 1080i60          |
| OFF | ON  | ON  | OFF | 1080p30          |
| OFF | ON  | ON  | ON  | 1080p60          |
| ON  | OFF | OFF | OFF | 1080i50          |
| ON  | OFF | OFF | ON  | 1080p25          |
| ON  | OFF | ON  | OFF | 720p50           |
| ON  | OFF | ON  | ON  | 1080p50          |
| ON  | ON  | OFF | OFF | Empty            |
| ON  | ON  | OFF | ON  | Empty            |
| ON  | ON  | ON  | ON  | 720p60           |

#### 2. IR Remote Controller ID Setting

| 7   | 8   | IR Remote Controller ID |
|-----|-----|-------------------------|
| OFF | OFF | 1                       |
| ON  | OFF | 2                       |
| OFF | ON  | 3                       |

## Adjusting and Setting with Menus

## **About On-Screen Menus**

You can change various settings, such as shooting conditions and system setup of the camera, while observing menus displayed on a connected computer screen.

This section explains how to read the on-screen menus before starting menu operations.

The menu parameters may vary according to the different product model numbers.

For a complete configurations menu, see "Menu Configuration" (page 25).

NOTE: You cannot perform pan/tilt operations while the menu is displayed.

## Main Menu

To display the main menu, press the DATA SCREEN button on the supplied infrared remote controller.

1. Selected Items

Selects a setting menu.

The selected item is shown by the cursor. The cursor moves up or down by pressing the " $\uparrow$ ,  $\downarrow$ " button on the infrared remote controller.

2. Menu Items

To display a setting menu, select one using the " $\uparrow$ ,  $\downarrow$ " button on the infrared remote controller and press the HOME button on the infrared remote controller.

## **Setting Menus**

The setting menu selected on the main menu is displayed.

1. Setting Menu

The name of the setting menu currently selected is displayed here.

- 2. Selected Item
  - Selects a setting item.

The selected item is shown by the cursor.

Move the cursor up or down by pressing the "1,  $\downarrow$  " button on the infrared remote controller.

3. Setting Items

The setting items for this setting menu are displayed. Select the setting item using the "1,  $\downarrow$ " button on the infrared remote controller.

4. Set Value

The currently set values are displayed.

To change a set value, use the " $\leftarrow$ ,  $\rightarrow$ " button on the infrared remote controller.

NOTE: In some product models, only use " $\leftarrow$ " button on the infrared remote controller to change the value. To confirm the value, you can use either " $\rightarrow$ " button or HOME button.

## **Control Button**

You can select the item by pressing "1,  $\downarrow, \leftarrow, \rightarrow$  " and HOME button.

- You can select a menu item by "↑, ↓" button on the infrared remote controller. The selected item is shown by the cursor (Color change). You can change the value of the item by pressing "←, →" button.
- 2. You can move to the next layer by pressing the HOME button.
- 3. You can return to the normal display by pressing the DATA SCREEN button.

NOTE: When you are operating the menu using the infrared remote controller, you cannot set IR- RECEIVE in the SYSTEM menu to OFF. To set IR- RECEIVE to OFF, use the appropriate VISCA command.

## **EXPOSURE** Menu

The EXPOSURE menu is used to set the items related to exposure.

## **MODE (Exposure Mode)**

**FULL AUTO:** The exposure is adjusted automatically using the values set for SLOW SHUTTER, S. SHUTTER LIMIT, AE RESPONSE, GAIN LIMIT, and EX-COMP.

| OSD           | EXPOSURE MENU: F | ULL AUTO  |
|---------------|------------------|-----------|
| EXPOSURE      | MODE             | FULL AUTO |
| WHITE BALANCE | SLOW SHUTTER     | OFF       |
| PICTURE 1     | S. SHUTTER LIMIT | 1/4       |
| PICTURE 2     | AE RESPONSE      | 01        |
| PAN TILT ZOOM | GAIN LIMIT       | 21.4dB    |
| SYSTEM        | EX COMP          | OFF       |

**MANUAL:** Adjust the GAIN, GAIN LIMIT, electronic shutter speed (SPEED), iris (IRIS), and HIGH SENSITIVITY manually.

| OSD           | EXPOSURE MENU: N | IANUAL |
|---------------|------------------|--------|
| EXPOSURE      | MODE             | MANUAL |
| WHITE BALANCE | GAIN             | 12dB   |
| PICTURE 1     | GAIN LIMIT       | 21.4dB |
| PICTURE 2     | SPEED            | 1/60   |
| PAN TILT ZOOM | IRIS             | F1.6   |
| SYSTEM        | HIGH SENSITIVITY | OFF    |

**IRIS PRI:** Iris Priority mode. The exposure is adjusted automatically using the values manually set for iris (IRIS), GAIN LIMIT, and EX-COMP.

| OSD           | EXPOSURE MENU: IRIS PRI |          |
|---------------|-------------------------|----------|
| EXPOSURE      | MODE                    | IRIS PRI |
| WHITE BALANCE | IRIS                    | F1.6     |
| PICTURE 1     | GAIN LIMIT              | 21.4dB   |
| PICTURE 2     |                         |          |
| PAN TILT ZOOM |                         |          |
| SYSTEM        | EX COMP                 | OFF      |

**SHUTTER PRI:** Shutter Priority mode. The exposure is adjusted automatically using the values manually set for electronic shutter speed (SPEED), GAIN LIMIT, and EX-COMP.

| OSD           | EXPOSURE MENU: S | SHUTTER PRI |
|---------------|------------------|-------------|
| EXPOSURE      | MODE             | SHUTTER PRI |
| WHITE BALANCE | SPEED            | 1/60        |
| PICTURE 1     | GAIN LIMIT       | 21.4dB      |
| PICTURE 2     |                  |             |
| PAN TILT ZOOM |                  |             |
| SYSTEM        | EX COMP          | OFF         |

When you select one from various exposure modes, some of the following setting items that are required for the selected mode will appear.

GAIN:Selectthegainfromthefollowing:0dB, 3.6 dB, 7.1 dB, 10.7 dB, 14.3 dB, 17.8 dB, 21.4 dB, 25 dB,28.6 dB, 32.1 dB, 35.7 dB, 39.3 dB, 42.8 dB, 46.4 dB, 50 dB

**GAIN LIMIT:** The gain limit can be set at Full Auto, Shutter Priority, Iris Priority, Bright, Spot Exposure and Manual in AE mode. Use this setting when you want to obtain images with a focus on the signal-to-noise ratio

**HIGH SENSITIVITY:** This function increases the max gain to allow bright output in darker environments. However, with a strong gain (up to 10×), the captured image will contain a lot of noise

SPEED: Select the electronic shutter speed from the following:

When video format is set to 720P25, 1080P50, 1080i50, 1080P25, 720P50, 'speed' can be selected from the following: 1/1, 1/2, 1/3, 1/6, 1/12, 1/25, 1/50, 1/75, 1/100, 1/120, 1/150, 1/250, 1/300, 1/425, 1/600, 1/1000, 1/1250, 1/1750, 1/2500, 1/3500, 1/6000, 1/10K.

When video format is set to 720P30, 1080i59.94, 1080P29.97, 720P59.94, 1080P59.94, 1080l60, 1080P30, 1080P60, 720P60, 'speed' can be selected from the following: 1/1, 1/2, 1/4, 1/8, 1/15, 1/30, 1/60, 1/90, 1/100, 1/125, 1/180, 1/250, 1/350, 1/500, 1/725, 1/1000, 1/1500, 1/2000, 1/3000, 1/4000, 1/6000, 1/10K.

**IRIS:** Select the iris the following: CLOSE, F14, F11, F9.6, F8.0, F6.8, F5.6, F4.8, F4.0, F3.4, F2.8, F2.4, F2.0, F1.6

**SLOW SHUTTER:** When set to "On," the slow shutter functions automatically when the light darkens. This setting is

available only when the AE mode is set to "Full Auto." The initial setting is "Auto Slow Shutter Off."

**S. SHUTTER LIMIT:** When the subject becomes dark, the shutter speed becomes slow and the gain is increased. This is a function to put a limit on the shutter speed. It prevents the camera shake when you shoot a moving subject in a dark place.

**AE Response:** The slow AE Response function allows you to reduce the exposure response speed. Usually the camera is set up so that the optimum exposure can be obtained automatically within about 1 second. However, using the slow AE response function allows you to lengthen the auto exposure response speed from the initial setup speed

**EX-COMP (Exposure Compensation):** When MODE is set to one of FULL AUTO, SHUTTER PRI or IRIS PRI, set this item to ON to enable exposure compensation. When you set EX-COMP to ON, LEVEL appear and you can select the exposure compensation level from the following: -10.5, -9, -7.5, -6, -4.5, -3, -1.5, 0, +1.5, +3, +4.5, +6, +7.5, +9, +10.5

If you set the level to 0, exposure compensation will be disabled. Level +10.5 is the brightest and -10.5 is the darkest compensation value.

When EX-COMP is set to OFF, exposure compensation does not function.

### WHITE BALANCE Menu

The WHITE BALANCE menu is used to select the white balance mode.

### **MODE** (white balance mode)

Select the white balance mode from the following:

| OSD           | WHITE BALANCE MENU |      |
|---------------|--------------------|------|
| EXPOSURE      | WB MODE            | AUTO |
| WHITE BALANCE |                    |      |
| PICTURE 1     |                    |      |
| PICTURE 2     |                    |      |
| PAN TILT ZOOM |                    |      |
| SYSTEM        |                    |      |

**AUTO:** This mode computes the white balance value output using color information from the entire screen. It outputs the proper value using the color temperature radiating from a black subject based on a range of values from 2500K to 7500K. This mode is the initial setting.

INDOOR: 3200K Base Mode

OUTDOOR: 5800K Base Mode

**OPW (One Push White Balance):** The One Push White Balance mode is a fixed white balance mode that may be automatically readjusted only at the request of the user (One

Push Trigger), assuming that a white subject, in correct lighting conditions, and occupying more than 1/2 of the image, is submitted to the camera. One Push White Balance data is lost when the power is turned off. If the power is turned off, reset One Push White Balance.

NOTE: When you select the OPW (One Push White Balance)

Perform the following operations:

- 1. Place an image of white subject (For example: A piece of white paper) in the center of the screen.
- 2. Press the HOME button of the infrared remote controller. The one-push white balance adjustment is activated.

**ATW (Auto Tracking White Balance):** Auto Tracking White balance (2000K to 10000K), allows the camera to adjust the tone according to the temperature of the light source illuminating the subject.

**USER:** This is a mode that enables you to manually set the control of R and B gain up to 256 steps.

| OSD             | WHITE BALANCE MENU |      |
|-----------------|--------------------|------|
| EXPOSURE        | WB MODE            | USER |
| ► WHITE BALANCE | R GAIN             | 106  |
| PICTURE 1       | B GAIN             | 217  |
| PICTURE 2       |                    |      |
| PAN TILT ZOOM   |                    |      |
| SYSTEM          |                    |      |

NOTE: When you select USER, R. GAIN (red gain) and B. GAIN (blue gain) appear. You can select each item in the range from 0 to 255.

**OUTDOOR AUTO:** This is an auto white balance mode specifically for outdoors. It allows you to capture images with natural white balance in the morning and evening.

**SL AUTO: Sodium Vapor Lamp Auto:** This is an auto white balance mode that is compatible with sodium vapor lamps.

**SL: Sodium Vapor Lamp:** This is a fixed white balance mode specifically for sodium vapor lamps.

**SLO AUTO: Sodium Vapor Lamp Outdoor Auto:** This is an auto white balance mode specifically for outdoors, which is compatible with sodium vapor lamps.

## **PICTURE1 Menu**

| OSD           | PICTURE 1 MENU  |     |
|---------------|-----------------|-----|
| EXPOSURE      | SHARPNESS       | 3   |
| WHITE BALANCE | EFFECT          | OFF |
| ▶ PICTURE 1   | NOISE REDUCTION | 3   |
| PICTURE 2     | FLIP            | OFF |
| PAN TILT ZOOM | MIRROR          | OFF |
| SYSTEM        | DE-FLICKER      | OFF |
|               | WDR             | OFF |
|               | COLOR           | 5   |
|               | HUE             | 6   |
|               | CONTRAST        | 128 |

**SHARPNESS:** Picture sharpness value ranges from 0 to 15. You can enjoy emphasized edge and high-resolution images.

**EFFECT:** (Picture Effect). It consists of the following functions:

**B&W:** Monochrome Image Image effect from Off, B&W

NOISE REDUCTION: Noise reduction - you can enjoy clearer images by removing unnecessary noise. You can select 6 levels from OFF (MIN), 1 to 5 (MAX).

**FLIP:** Image E-Flipper – Used when ceiling mounting or upright mounting. Set to OFF is upright mode, set to ON is for ceiling mount.

**MIRROR:** You can have the image as seen in a mirror, with the right side as though it were the left.

**DE-FLICKER:** You can turn it ON if the Video output format frame rate is difference from your country's electricity Frequency.

WDR: (Wide dynamic range mode): WDR feature is available on certain product models.

Wide Dynamic: ON, OFF. The camera distinguishes light and dark areas within the same scene, adjusts the brightness for dark areas, and also controls the blown-out highlights. You can select the wide dynamic range mode between ON and OFF.

**COLOR:** You can configure the color gain from 1-15. Use this setting when bright color is particularly important.

HUE: You can adjust color phase from 1-15.

**CONTRAST:** You can adjust the contrast level in the range from 0 (00h) to 255 (FFh). The initial setting is 128 (80h). The smaller the value is, the lower the contrast becomes, and the larger the value is, the higher the contrast becomes.

## **PICTURE2 Menu**

| OSD           | PICTURE 2 MENU |     |
|---------------|----------------|-----|
| EXPOSURE      | CHROMA         | OFF |
| WHITE BALANCE | HLC MODE       | OFF |
| PICTURE 1     | BACKLIGHT COM. | OFF |
| ▶ PICTURE 2   | STABILIZER     | OFF |
| PAN TILT ZOOM | STABLE ZOOM    | OFF |
| SYSTEM        | GAMMA          | 0   |

**CHROMA:** You can set the brightness from OFF, LOW, MID, HIGH in each mode of the variable gamma mode.

**HLC MODE:** HLC (Highlight Light Compensation) is a function to adjust AE and AF, and to perform the masking of light area as required when a high intensity spot light is detected.

**BACKLIGHT COM.:** When the background of the subject is too bright, or when the subject is too dark due to shooting in the AE mode, back light compensation will make the subject appear clearer.

**STABILIZER:** (Available on 30X, not available on 20X) When the image stabilizer function is set to ON, you can obtain the image with less screen blur caused by shaking. The correction effect can be achieved at the vibration frequency around 10 Hz. The image stabilizer function uses the digital zoom method. Although there are changes in the angle of view and resolution, the sensitivity is maintained.

**NOTE:** The image stabilizer function may not work under the environment of high frequency vibration components. When using the camera under such environment, set the image stabilizer function to Off.

**STABLE ZOOM:** (Available on 30X, not available on 20X) Stable Zoom is a function to perform correction using the image stabilizer function according to the zoom magnification and zoom the image up to approx. 24× smoothly by combining the optical zoom with the digital zoom. By zooming the image furthermore using the digital zoom, the image is zoomed up to 288×. On the wide side, the image without the deterioration in resolution can be obtained because the digital zoom is not used. On the other hand, the correction effect by the image stabilizer function is maximized on the tele side, reducing the blur.

**GAMMA:** In this mode, the gamma can be set to value from 0 to 1.

## PAN TILT ZOOM Menu

| OSD           | PAN TILT ZOOM MENU |        |
|---------------|--------------------|--------|
| EXPOSURE      | DIGITAL ZOOM       | OFF    |
| WHITE BALANCE | ZOOM RATIO OSD     | OFF    |
| ▶ PICTURE 1   | AF SEN             | LOW    |
| PICTURE 2     | MF SPEED           | 2      |
| PAN TILT ZOOM | NEAR LIMIT         | 30cm   |
| SYSTEM        | ADAPTIVE PT        | ON     |
|               | P/T SPEED          | 3      |
|               | PRESET SPEED       | 5      |
|               | PAN DIR            | NORMAL |
|               | TILT DIR           | NORMAL |

The PAN TILT ZOOM menu is used to select the pan/tilt/ zoom mode.

**DIGITAL ZOOM:** Set to DIGITAL ZOOM ON, 12X digital zoom is activated. You can set digital zoom to ON or OFF. When set to OFF, digital zoom does not operate, and only optical zoom is available. When set to ON, digital zoom takes over after optical zoom reaches MAX (20X/30X). Up to 200X/300X can be zoomed digitally. When digital zoom is available, the resolution decreases

**ZOOM RATIO OSD (Zoom times display):** Set Ratio OSD to ON, the number of the zoom ratio that you are operating displays on screen.

**AF SEN:** NORMAL: Reaches the highest focus speed quickly. Use this when shooting a subject that moves frequently. LOW: Improves the stability of the focus. When the lighting level is low, the AF function does not take effect, even though the brightness varies, contributing to a stable image.

**MF SPEED:** Manual Focus variable speed, that has eight speed levels.

**NEAR LIMIT:** Can be set in a range from OVER, 1cm, 11cm, 30cm, 80cm, 1.2m, 1.4m, 1.6m, 2.0m, 2.5m, 3.1m, 4.2m, 6m, 10m, 20m.

**ADAPTIVE P/T:** Set to ON, Pan Tilt speed would be adaptive with the zoom range. Turn ON to automatically adjust the Pan and Tilt speed with various zoom ratios. For example, the higher zoom ratio you use, the slower the speed of P/T.

**P/T SPEED:** Set P/T Speed value to from 0 to 5 (The speed from low to high), to change the speed of P/T on remote controller.

**PRESET SPEED:** Set preset speed value from 0 to 5 to change the preset speed.

**PAN DIR:** Camera horizontal Left and right orientation setting, option: Normal/Invert.

**TILT DIR:** Camera tilt up and down orientation setting, option: Normal/Invert.

## SYSTEM Menu

| OSD           | SYSTEM MENU     |              |
|---------------|-----------------|--------------|
| EXPOSURE      | PELCO ID        | 001          |
| WHITE BALANCE | IR-RECEIVE      | ON           |
| PICTURE 1     | DISPLAY INFO    | ON           |
| PICTURE 2     | PRESET MEMORY   | ON           |
| PAN TILT ZOOM | FACTORY RESET   |              |
| ► SYSTEM      | RELOAD PRESET 1 | ON           |
|               | AUTO FOCUS      | NORMAL       |
|               | FORMAT          | 1080p29.97   |
|               | SV              | V0B1100S36[] |

**PELCO ID:** When using RS485 (PELCO P/D) control, Set Camera ID to the address that you want to control to. This value is from 001-255.

**IR-RECEIVE (Infrared Signal Reception):** When this is set to OFF, the camera does not receive the signal from the infrared remote controller. Be sure to keep it set to ON when you use the infrared remote controller.

NOTE: You cannot set IR-RECEIVE to OFF when you operate the menu using the infrared remote controller. To set it to OFF, use the appropriate VISCA controller.

**DISPLAY INFO:** When this item is set to ON, the message of the camera configuration appears for about 3 seconds on the screen, after the camera is powered on or rebooted.

**PRESET MEMORY:** This feature allows you to save the image parameter to PRESET memory, turn it on to save most image parameters like as picture, white balance, exposure, focus mode, zoom positions when you call the preset.

**FACTORY RESET:** You can select this item to set camera back to Factory Default setting by pressing HOME button to confirm the action. All data of the camera that have been set will be deleted.

**RELOAD PRESET 1:** When this item is set to ON, preset 1 is set to Home position. The camera goes to Home position when it is powered on or reset.

AUTO FOCUS: Set speed of auto-focusing from Low to Normal.

**VIDEO FORMAT:** You can change the video format by adjusting this item. Select the item, press " $\leftarrow$ " button to choose the video format you want to set to, then press " $\rightarrow$ " (Pressing " $\rightarrow$ " button changes value on some product models) or HOME button to confirm it. After you confirm your choice, press HOME button again to restore it. The camera will reboot by itself. The new video format is activated.

You can cancel it by pressing the DATA SCREEN button.

Depending on the video client software you are using, some video software may need to be restarted to obtain the new video format.

The video formats that you can select from are:

1080P:60/59.94/50/30/29.97/25,1080I:60/59.94/50, 720P:60/59.94/50/30/25

**SV:** Software Version Number that is currently running on the camera, you may need this information for technical support.

NOTE: The camera video format can be changed by setting bottom DIP switch as well.

## Operation Using the Infrared Remote Controller

## Pan/Tilt and Zoom Operation

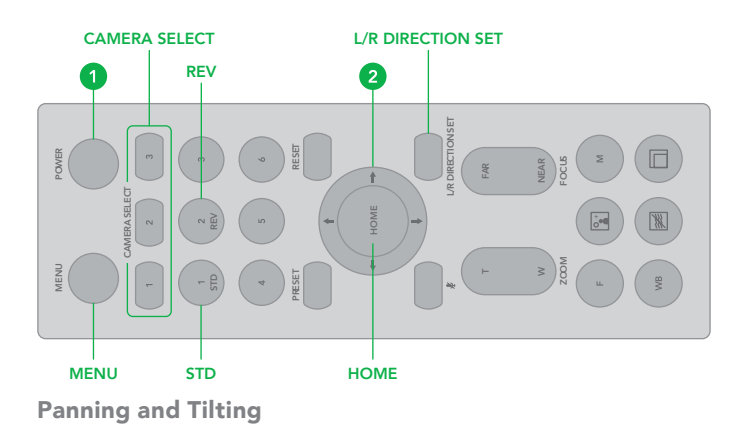

- 1. Press the POWER switch. The camera will turn on and perform the pan/tilt reset operation automatically.
- 2. Press the arrow button to pan or tilt the camera. While checking the picture on the screen, press the desired arrow button.

To move the camera in short increments, press the button just for a moment.

To move the camera in long increments, press and hold the button.

To move the camera diagonally, press the " $\leftarrow$ ,  $\rightarrow$ " button while holding down the "1,  $\downarrow$ " button.

### **Restore to starting position**

Press the HOME button.

## If the camera moves in a different direction from the one that you intended

The camera is preset so that the image output from the camera is rotated toward the right whenever you press the " $\leftarrow$ ,  $\rightarrow$ " button.

To face the camera toward the opposite direction You might wish to face the camera toward the opposite direction from that of the button you pressed, for example, when you change the direction of the camera while checking the picture on the screen. In such a case, press the 2 (REV) button while holding down the L/R DIRECTION SET button.

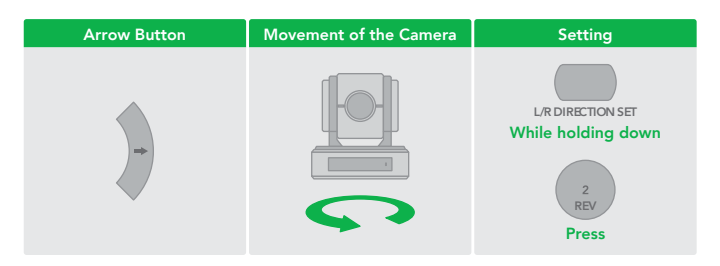

#### To reset the setting

To reset the setting, press the 1 (STD) button while holding down the L/R DIRECTION SET button.

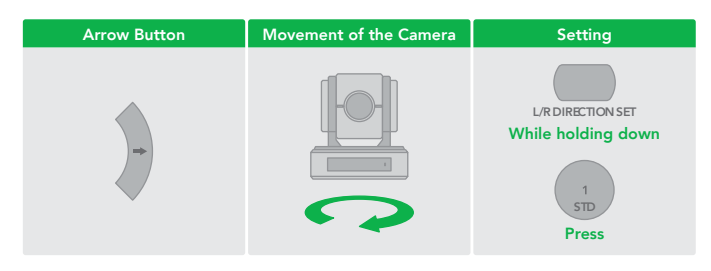

Note: The above setting only changes the signal emitted from the infrared remote controller, and does not change the setting of the camera itself. Therefore, repeat the setting for each infrared remote controller if you are using more than one infrared remote controller.

## When the STANDBY lamp is blinking

If the camera is moved forcibly, or a finger or other object interferes with camera movement, the camera may fail to memorize the pan/tilt position.

Press the PAN-TILT RESET button to reset the pan/tilt position.

#### Zooming

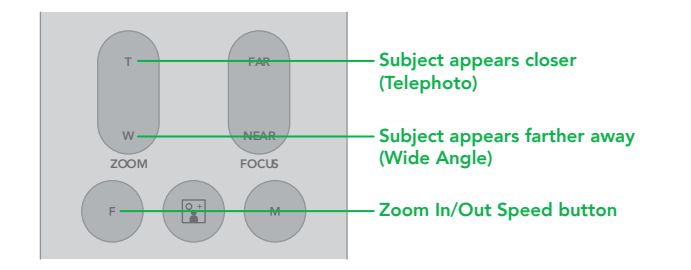

Button [T] - Zoom-IN and [W] - Zoom-OUT.

Button [F] – FAST mode.

Press once and the LED turns red to activate the Fast Zoom Speed Mode, press again to go back to normal Zoom Speed mode.

# Operating Multiple Cameras with the Infrared Remote Controller

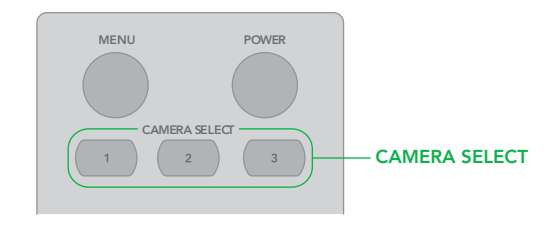

- Set the DIP Switch on the bottom of the camera to the number of camera you want to operate to 1, 2 or 3. (See bottom DIP Switch setting instruction).
- 2. Press the CAMERA SELECT button on the infrared remote controller that corresponds to the number set in step.

Then, you can operate the camera(s) specified by number. Every time you operate the camera(s) using the infrared remote controller, the CAMERA SELECT button pressed in step 2 lights.

## **Adjusting the Camera**

Focusing on a Subject.

#### **Focusing the camera on a subject automatically** Press the AUTO button.

The camera focuses on the subject at the center of the screen automatically.

#### Focusing the camera on a subject manually

After pressing the MANUAL button, press either the FAR or the NEAR button to have the camera focus on the subject.

#### Shooting with Back Lighting

When you shoot a subject with a light source behind it, the subject becomes dark. In such a case, press the BACK LIGHT button. To cancel the function, press the BACK LIGHT button again.

Note: The BACK LIGHT function is effective if MODE is set to FULL AUTO in the EXPOSURE menu of the camera.

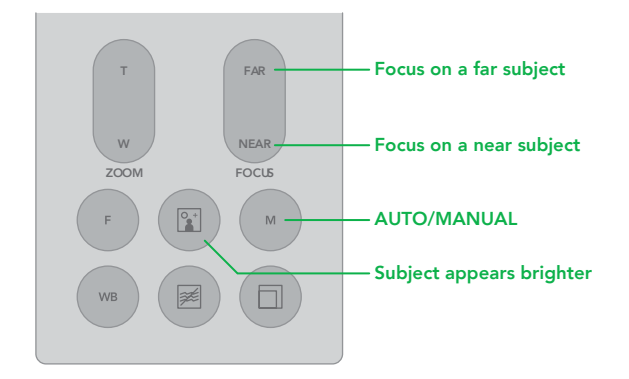

## Storing the Camera Settings in Memory — the Presetting Feature

## Memory (Preset)

Using the preset function, 6 sets of camera shooting conditions can be stored and recalled. 6 sets of camera shooting conditions can be stored and recalled by using remote controller. Up to 128 presets via protocol programming.

This function allows you to achieve the desired status instantly, even without adjusting the following items each time.

- Pan/Tilt Position
- Zoom Position
- Focus Auto/Manual
- Focus Position
- AE Mode
- Shutter control parameters
- Bright Control
- Iris control parameters
- Gain control parameters
- Exposure Compensation On/Off
- Exposure Level
- Backlight Compensation On/Off
- White Balance Mode
- R/B Gain
- Aperture Control
- WD Parameter

The settings stored using this function are recalled when the power is turned on.

- 1. Press the PAN-TILT RESET button to reset the pan/ tilt position.
- 2. Adjust the position, zooming, focusing and backlighting of the camera.

While holding down the PRESET button, press any of the POSITION buttons, 1 to 6, in which you want to store the settings.

**Recalling the stored settings:** Press any of the POSITION buttons, 1] to [6], in which you have stored the settings.

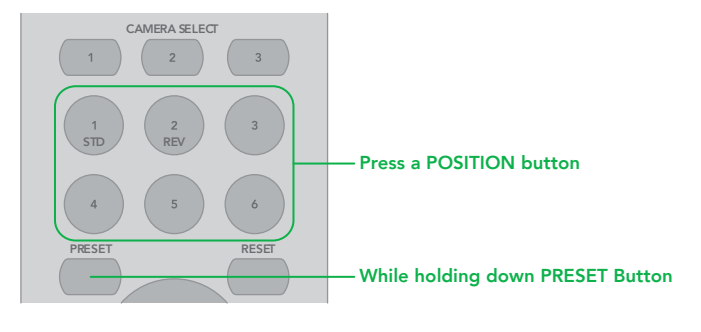

**Cancelling the preset memory:** While holding down the RE-SET button, press the POSITION button from which you want to cancel the settings.

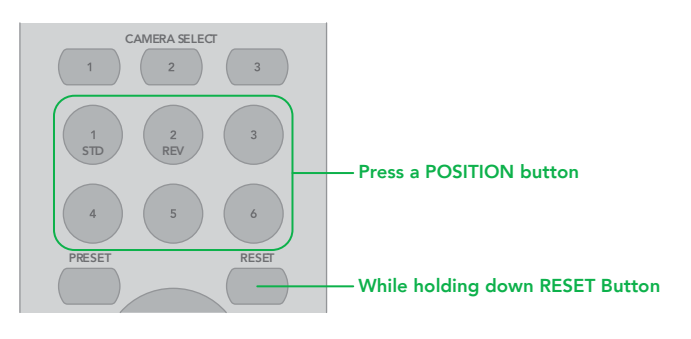

#### Notes:

- When the power is turned on, the camera starts with the settings stored in POSITION 1.
- If you want to retain the previous pan and tilt positions, etc. before the power is turned off and turned on again, store those positions in POSITION 1.
- When you are storing or cancelling the settings in one POSITION, you cannot call up, store or cancel the settings in another POSITION.
- When the menu is displayed on the screen, you cannot perform the operation for storing, recalling, or cancelling the setting. Be sure to return to the normal display before starting these operations.

## **Changing Resolutions**

- Press the Video Format Switching button to populate a menu where you can switch resolutions
- Use the arrow keys to navigate
- Press Home to select
- Screen will show 'CHANGING..."
- Press Menu to exit

## Dimensions

Unit: mm

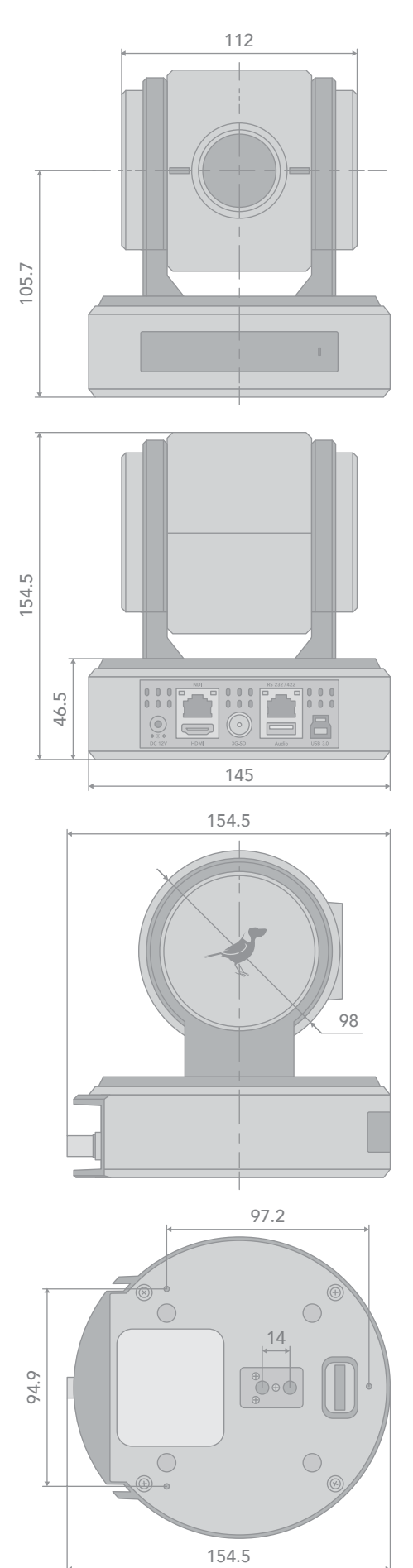

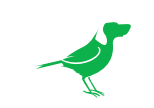

WELCOME TO THE FUTURE.

bird-dog.tv

hello@bird-dog.tv